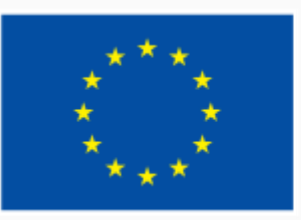

Финансирано от Европейския съюз NextGenerationEU

2.6. Управление на дигиталната идентичност

ИНТЕРАКТИВНА ДЕМОНСТРАЦИЯ

ЕВРОПЕЙСКА РАМКА НА ДИГИТАЛНИТЕ КОМПЕТЕНТНОСТИ С ПЕТТЕ ОБЛАСТИ НА ДИГИТАЛНА КОМПЕТЕНТНОСТ И 21 ДИГИТАЛНИ УМЕНИЯ/ КОМПЕТЕНТНОСТИ (DIGCOMP 2.1)

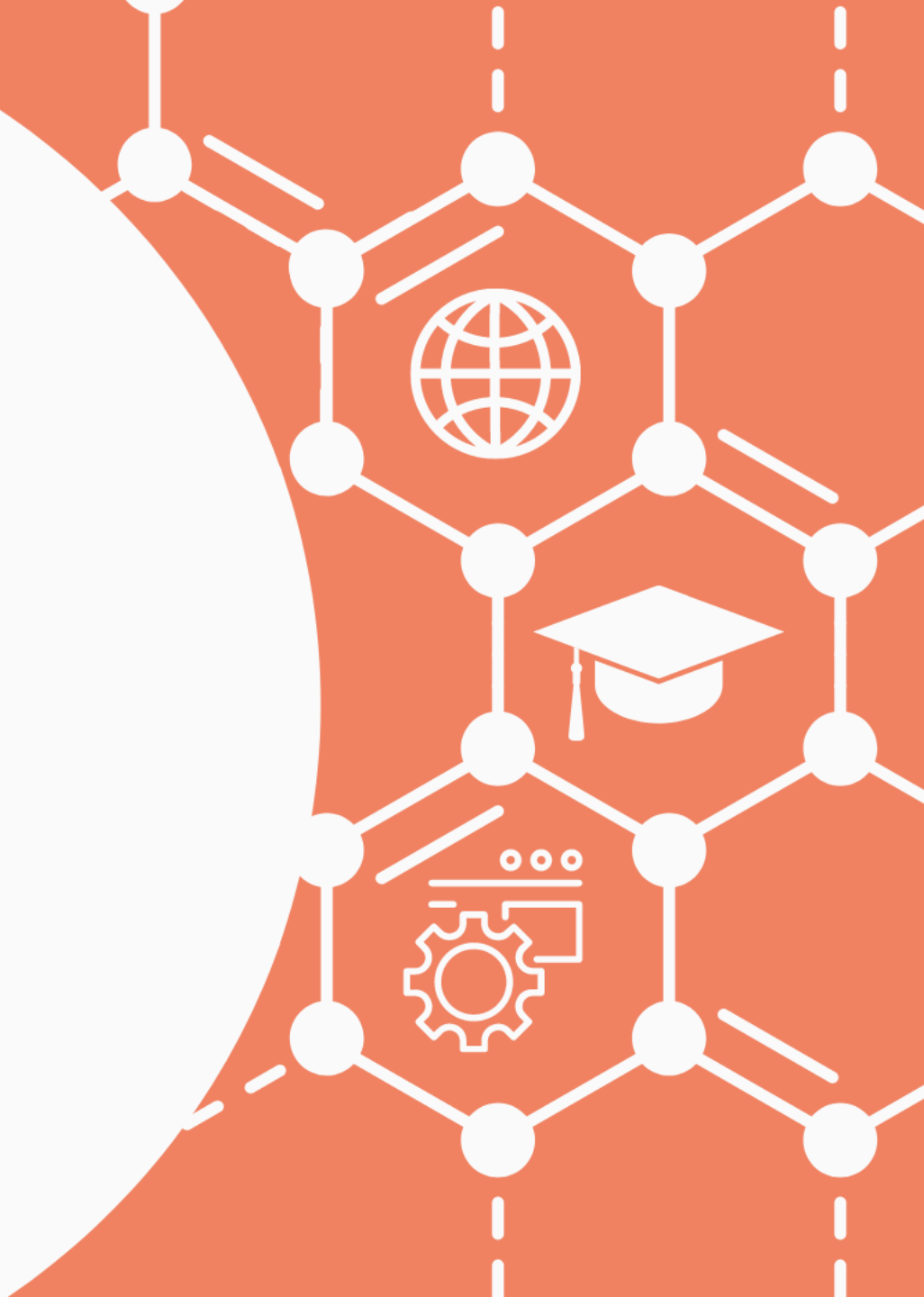

|            |      | B Gue | st    |  |  |
|------------|------|-------|-------|--|--|
| New Tab    |      | жт    |       |  |  |
| New Window |      | жN    |       |  |  |
| Downloads  |      |       | ٦ж۲   |  |  |
| Zoom       | - 10 | )0% + | :3    |  |  |
| Print      |      |       | ЖР    |  |  |
| Cast       |      |       |       |  |  |
| Find       |      |       |       |  |  |
| More Tools |      |       | •     |  |  |
| Edit       | Cut  | Сору  | Paste |  |  |
| Settings   |      |       | ж,    |  |  |
| Help       |      |       | •     |  |  |

## Настройване на бисквитките в браузъра Chrome

•Щракнете върху трите точки в горния десен ъгъл и изберете Settings от падащото меню.

 $(\mathbf{X})$ 

•В търсачката напишете "Cookies"

Q cookies

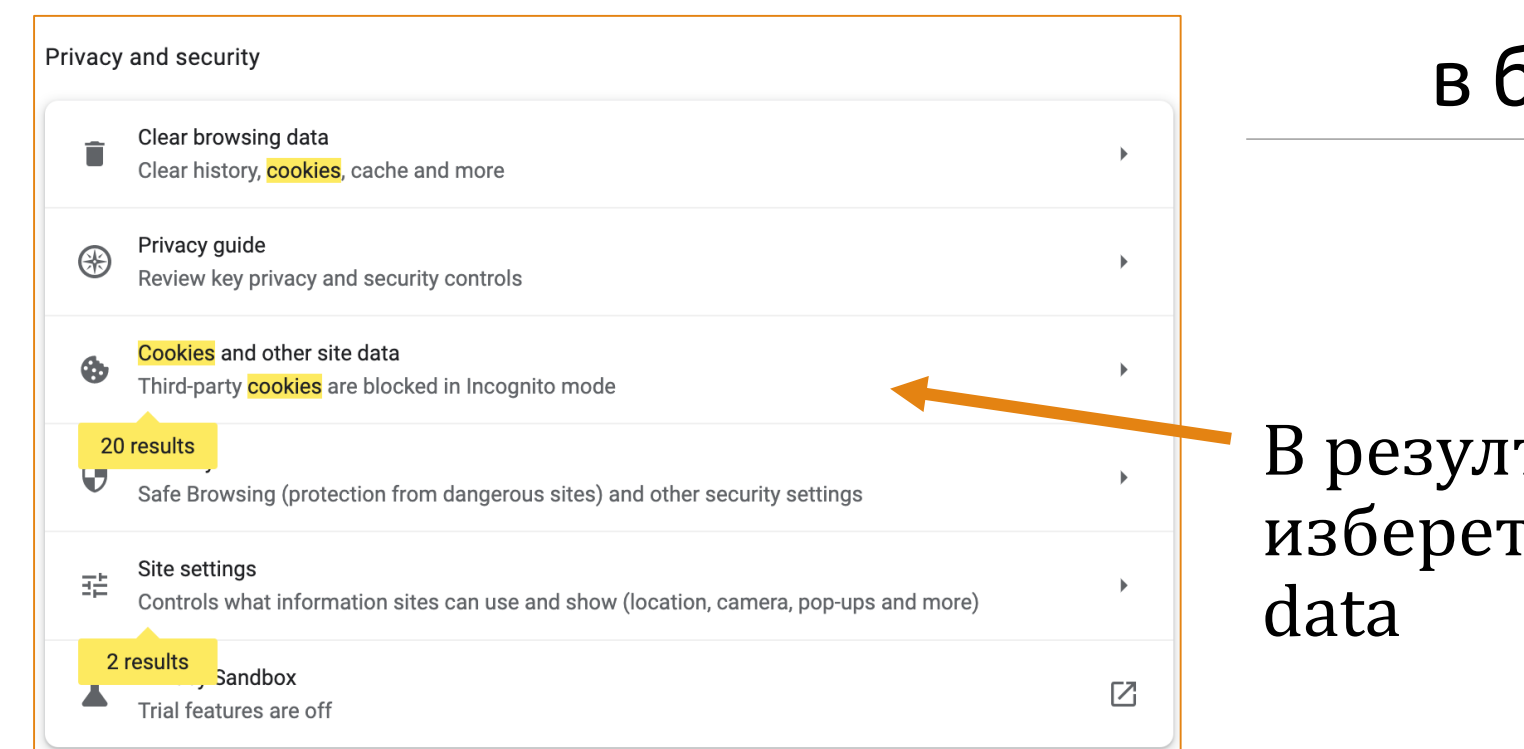

## Настройване на бисквитките в браузъра Chrome

В резултатите от търсенето изберете Cookies and other site data

| Gen         | eral se           | ettings                                                                                                    |           |
|-------------|-------------------|----------------------------------------------------------------------------------------------------|-----------|
| 0           | Allo              | w all cookies                                                                                                    | ~         |
| ۲           | Bloc              | k third-party cookies in Incognito                                                                                                    | ^         |
|             | ٩                 | Sites can use cookies to improve your browsing experience, for example to keep you signer<br>to remember items in your shopping basket                               | d in or   |
|             | $\oslash$         | While in Incognito, sites can't use your cookies to see your browsing activity across differer for example, to personalise ads. Features on some sites may not work. | nt sites; |
| 0           | Bloc              | k third-party cookies                                                                                                    | ~         |
| 0           | Bloc              | ek all cookies (not recommended)                                                                                                    | ~         |
| Clea<br>Whe | r cook<br>n on, y | ties and site data when you close all windows<br>you'll also be signed out of Chrome                                                                                 |           |
| Send        | d a 'Do           | Not Track' request with your browsing traffic                                                                                                    |           |

Настройване на бисквитките в браузъра Chrome

•Направете желаната настройка.

•Настройките в примера са по подразбиране.